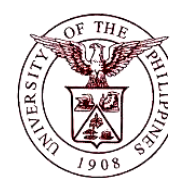

University of the Philippines Financial Management Information System

## **User Guide**

## **Description:**

| User Guide ID      | UFM40026                                                                                                    |
|--------------------|----------------------------------------------------------------------------------------------------|
| User Guide Name    | Generating a Waste Materials Report                                                                                                    |
| Information System | Financial Management Information System                                                                                                    |
| Functional Domain  | Fixed Assets Controller / Fixed Assets Accountant                                                                                                    |
| Purpose            | To generate a Waste Materials Report. The WMR shall be used by the Supply and/or Property Custodian to report all waste materials previously taken up in the books of accounts as assets or in his/her custody so that they may be properly disposed of and derecognized from the books. |
| Data Requirement   | <ul><li>Asset Book</li><li>Place of Storage</li></ul>                                                                                                    |
| Dependencies       | Assets that has the status "To be Replaced".                                                                                                    |
| Scenario           | The Supply and/Property Custodian will generate a Waste Materials<br>Report to be forwarded to the Accounting Office for retirement or<br>disposal of an asset or a subcomponent of an asset.                                                                                            |
| Author             | Kenneth Paul G. Mararac                                                                                                    |

## **Revision History:**

| Version<br>Number | Date               | Author                   | Description of Change |
|-------------------|--------------------|--------------------------|-----------------------|
| 1.0               | September 25, 2017 | Mararac, Kenneth Paul G. | Initial Issue         |

| STEP 1  | From Main Menu, click the Fixed Assets Controller responsibility. (Refer to Fig. 01)                                                                                                    |
|---------|----------------------------------------------------------------------------------------------------|
| Fig.01  | Main Menu Personalize  Fixed Assets Controller, UPD  Fixed Assets Super User, UPD  Fixed Assets Super User, UPD  Receivables Cash, UPD CoLaw  UP ICS Self Service                                                                                                    |
| STEP 2  | Click the <b>Assets</b> folder. (Refer to Fig. 02)                                                                                                    |
| Fig. 02 | Main Menu     Personalize     Fixed Assets Controller, UPD     Inquiry     Inquiry |
| Step 3  | Click the <b>Asset Workbench.</b> (Refer to Fig.03)                                                                                                    |

|         | Main Menu                                                                          |
|---------|------------------------------------------------------------------------------------|
|         |                                                                                    |
|         | Personalize                                                                        |
|         | R Constante Controller URD                                                         |
|         | E E E E E E E E E E E E E E E E E E E                                              |
|         |                                                                                    |
|         | Assets                                                                             |
|         | Asset Workbench                                                                    |
|         | Capitalize CIP Assets                                                              |
| 118.00  | 🔤 <u>Set Extended Life</u>                                                         |
|         | 🕀 🛅 <u>Maintenance</u>                                                             |
|         | 🕀 🛅 Insurance                                                                      |
|         | 🕀 🛅 Impairment                                                                     |
|         | Mass Transactions                                                                  |
|         |                                                                                    |
|         |                                                                                    |
|         | T Other                                                                            |
|         |                                                                                    |
|         |                                                                                    |
| STEP 4  | Click the <i>View</i> menu then select <i>Request</i> . (Refer to Fig. 04)         |
|         |                                                                                    |
|         | Eile Edit View Folder Tools Window Help                                            |
|         |                                                                                    |
|         | Eind Asse Find All                                                                 |
|         | Query By Example ▶     Number     Description       Pacard     Number     Category |
|         | Translations                                                                       |
|         | Attachments                                                                        |
|         | Summary/Detail                                                                     |
| -       | Dates in Service - Show Disabled Groups                                            |
| Fig. 04 | By Assignment           Employee Name         Employee Number                      |
|         | Expense Account Location                                                           |
|         | By Source Line<br>Supplier Name Supplier Number                                    |
|         | Invoice Number Line Number                                                         |
|         | Project Number Task Number                                                         |
|         | By Lease Lease Number Lessor                                                       |
|         | Description                                                                        |
|         | Clear Additions QuickAdditions Find                                                |
|         |                                                                                    |

| STEP 5  | Click the Submit a New Request button located on the lower right corner of the <b>Find Requests</b> window (Refer to Fig.05)                                                                                                    |
|---------|----------------------------------------------------------------------------------------------------|
| Fig. 05 | Find Requests   My Completed Bequests   My Requests In Progress   All My Requests   Specific Requests   Request ID   Name   Date Submitted   Date Completed   Status   Phase   Requestor     Include Request Set Stages in Query   Order By   Request ID   Select the Number of Days to View:   7 |
| Step 6  | The <b>Submit a New Request</b> window will appear. Select <b>Single Request</b> and click (Refer to Fig. 06)                                                                                                    |
| Fig.06  | Submit a New Request What type of request do you want to run? Single Request This allows you to submit an individual request. Request Set This allows you to submit a pre-defined set of requests. DK Qancel Enter UP Waste Materials Report (WMR) in the Name field (Refer to Fig. 07)           |
| STEP 7  | Enter <b>UP Waste Materials Report (WMR)</b> in the <b>Name</b> field. (Refer to Fig. 07)                                                                                                    |

| Submit Request                                |                                                                                                    | X                                                                                                    |  |  |
|-----------------------------------------------|----------------------------------------------------------------------------------------------------|----------------------------------------------------------------------------------------------------|--|--|
| Run this Request                              |                                                                                                    |                                                                                                    |  |  |
|                                               |                                                                                                    | Сору                                                                                                    |  |  |
| Name                                          | UP Waste Materials Report (WMR)                                                                                                    |                                                                                                    |  |  |
| Operating Unit                                |                                                                                                    |                                                                                                    |  |  |
| Parameters                                    |                                                                                                    |                                                                                                    |  |  |
| Language                                      | American English                                                                                                    |                                                                                                    |  |  |
|                                               | Language Settings                                                                                                    | Debug Options                                                                                                    |  |  |
| At these Times =                              |                                                                                                    |                                                                                                    |  |  |
| Run the Job                                   | As Soon as Possible                                                                                                    | Schedule                                                                                                    |  |  |
|                                               |                                                                                                    |                                                                                                    |  |  |
| Upon Completion                               |                                                                                                    |                                                                                                    |  |  |
|                                               | In Save all Output Files ⊡                                                                                                    |                                                                                                    |  |  |
| Layout                                        | UP Waste Materials Report (WMR)                                                                                                    | Options                                                                                                    |  |  |
| Notify                                        |                                                                                                    | Delivery Onts                                                                                                    |  |  |
| Print to                                      | noprint                                                                                                    |                                                                                                    |  |  |
|                                               | Cubmit                                                                                                    |                                                                                                    |  |  |
|                                               |                                                                                                    |                                                                                                    |  |  |
| •                                             |                                                                                                    | 1                                                                                                    |  |  |
|                                               |                                                                                                    |                                                                                                    |  |  |
|                                               |                                                                                                    |                                                                                                    |  |  |
| Fill in the <b>Parame</b>                     | ters then click (Refer to Fig. 08)                                                                                                    |                                                                                                    |  |  |
|                                               |                                                                                                    |                                                                                                    |  |  |
| Parameters                                    |                                                                                                    | ×                                                                                                    |  |  |
|                                               |                                                                                                    |                                                                                                    |  |  |
| Asset Book                                    | IPD GENERAL                                                                                                    |                                                                                                    |  |  |
| Asset Dook                                    |                                                                                                    |                                                                                                    |  |  |
| Place of Storage                              | DI04042001 UPD Law Complex                                                                                                    |                                                                                                    |  |  |
| Certified Correct                             | Rago, Ms. Alona Mena                                                                                                    |                                                                                                    |  |  |
| Dispessed Approved                            | New Me Alema Alema                                                                                                    |                                                                                                    |  |  |
| Dispusal Approved                             |                                                                                                    |                                                                                                    |  |  |
| (                                             | (                                                                                                    |                                                                                                    |  |  |
|                                               |                                                                                                    |                                                                                                    |  |  |
|                                               | ( <u> </u>                                                                                                    | (Clear) (Help)                                                                                                    |  |  |
|                                               |                                                                                                    |                                                                                                    |  |  |
| ۰ <u>ــــــــــــــــــــــــــــــــــــ</u> |                                                                                                    |                                                                                                    |  |  |
|                                               |                                                                                                    |                                                                                                    |  |  |
| Field Name                                    | Description                                                                                                    | Remarks                                                                                                    |  |  |
| Assat Daals                                   | Name of asset back where the asset or a                                                                                                    | Required Field                                                                                                    |  |  |
| Asset Book                                    | Name of asset book where the asset of a                                                                                                    | Must be selected                                                                                                    |  |  |
| from a mai                                    |                                                                                                    |                                                                                                    |  |  |
|                                               |                                                                                                    | list of values                                                                                                    |  |  |
|                                               |                                                                                                    | Required Field                                                                                                    |  |  |
| Place of Storage                              | Location where the asset is stored.                                                                                                    | Must be selected                                                                                                    |  |  |
|                                               | Submit Request<br>Run this Request<br>Name<br>Operating Unit<br>Parameters<br>Language<br>At these Times<br>Run the Jok<br>Upon Completion<br>Layout<br>Notify<br>Print to<br>Help (©)<br>Fill in the <b>Parame</b><br>Asset Book<br>Place of Storage<br>Certified Correct<br>Disposal Approved<br>Field Name<br>Asset Book | Submit Request         Run this Request         Operating Unit<br>Parameters         Language American English         At these Times         Run the Job         Run the Job         As Soon as Possible         Upon Completion         Save all Output Files         Layout         Virity         Print to         Notify         Print to         Robit Operating Difference         Asset Book         UPD GENERAL         Place of Storage         Disposal Approved         Image: Completion         Asset Book         Name         Description         Asset Book         Name of asset book where the asset or a subcomponent of an asset is maintained         Place of Storage       Location where the asset is stored. |  |  |

|         |                        |                                                                            | from a maintained list of values                                                                      |  |  |
|---------|------------------------|----------------------------------------------------------------------------|----------------------------------------------------------------------------------------------------|--|--|
|         | Certified<br>Correct   | Name of the Supply and/or Property<br>Custodian                            | <ul> <li>Required Field</li> <li>Must be selected<br/>from a maintained<br/>list of values</li> </ul> |  |  |
|         | Disposal<br>Approved   | Name of the Head of the Agency/Entity or his/her authorized representative | <ul> <li>Required Field</li> <li>Must be selected<br/>from a maintained<br/>list of values</li> </ul> |  |  |
| STEP 9  | Click the Sut          | button. (RefertoFig.09)                                                    |                                                                                                    |  |  |
|         | Submit Request         |                                                                            | iza                                                                                                   |  |  |
|         | C Run this Request     |                                                                            |                                                                                                    |  |  |
|         |                        |                                                                            |                                                                                                    |  |  |
|         |                        |                                                                            | Сору                                                                                                  |  |  |
|         | Name                   | UP Waste Materials Report (WMR)                                            |                                                                                                    |  |  |
|         | Operating Unit         |                                                                            |                                                                                                    |  |  |
|         | Parameters             | UPD GENERAL:DI04042001:Rago, Ms. Alona Mena:Abao, Ms. Al                   | orna Alorro                                                                                           |  |  |
|         | Language               | American English                                                           |                                                                                                    |  |  |
|         |                        | Language Settings                                                          | Debug Options                                                                                         |  |  |
| Fig. 09 | At these Times         |                                                                            |                                                                                                    |  |  |
|         | Run the Job            | As Soon as Possible                                                        | Schedule                                                                                              |  |  |
|         | Upon Completion        | I ⊆ave all Output Files                                                    |                                                                                                    |  |  |
|         | Layout                 | UP Waste Materials Report (WMR)                                            | Options                                                                                               |  |  |
|         | Notify                 |                                                                            |                                                                                                    |  |  |
|         | Print to               | noprint                                                                    | Delivery Opts                                                                                         |  |  |
|         | Help ( <u>C</u> )      | Sub <u>m</u> it                                                            | Cancel                                                                                                |  |  |
| STEP 10 | A <b>Decision</b> wind | ow will appear. Click 🔟 if there are no n                                  | nore requests. Take note                                                                              |  |  |
|         | ofthe Request ID       | . (Refer to Fig. 10)                                                       |                                                                                                    |  |  |

| Fig. 10 | Cecision<br>Cecision<br>Re<br>(Ro<br>Su                                                                                                    | quest submitted.<br>equest ID = 10498<br>bmit another reque<br>$(\underline{Yes})$ $\boxed{\underline{No}}$                                                                                                    | ¥0)<br>est?                                                                                                    |                                                                                        |                                                                                                    |                         |
|---------|----------------------------------------------------------------------------------------------------|----------------------------------------------------------------------------------------------------|----------------------------------------------------------------------------------------------------|----------------------------------------------------------------------------------------|----------------------------------------------------------------------------------------------------|-------------------------|
| STEP 11 | Refresh Data unti<br>Fig.11)                                                                                                    | l the <b>Phase</b> chan                                                                                                    | iges to <b>Co</b>                                                                                                    | mplete                                                                                 | <b>d</b> , then click <b>View O</b>                                                                                                    | <b>ıtput.</b> (Refer to |
| Fig. 11 | Requests           Refresh D           Request ID           1159835           1159857           1159857           1159837           1159837           1159837           1159837           1159837           1159837           1159837           1159905           1157905           1157903           1157903           1157903           1157903           1157903           1155194           1161           1162           1157903           1157904           1157905           1157903           1157904           1157905           1157904           1157905           1157903           1157904           115914           1161           1151 | ata Find Req<br>Parent<br>ne Parent<br>Request for Pre-Repair<br>Property Acknowledgm<br>Inventory Custodian Slij<br>Inventory and Inspection<br>nal Entry Reserve Ledg<br>3157903<br>reciation Run Request<br>Diliman Official Receipt<br>uest View Det:<br>Diagnos | Phase Completed Completed Completed Completed Completed Completed Completed Completed Completed Completed Completed Completed tics | Status<br>Normal<br>Normal<br>Normal<br>Normal<br>Normal<br>Normal<br>Normal<br>Normal | Parameters         274, UPD GENERAL, DI0404         274, 10630, 270, 2017/10/11 0         274, 10630, 4510112017, UPD         274, 10630, 4510112017, UPD         274, 10630, 0PD GENERAL, 0         UPD GENERAL, 2023, MAR-2         UPD GENERAL, MAR-2014, 0         UPD GENERAL         140, 622         3512653         View Output |                         |

## **Result Information:**

| ied R                                                              | esuits      | a Third              | UNIVERSITY OF<br>DIL<br>Diliman ,Quezon<br>VAT Reg. TIN:                                        | THE PH<br>IMAN<br>City,Metro Manila<br>000-000-864-000 | IILIPPIN<br>NCR<br>06       | ES              |        |
|--------------------------------------------------------------------|-------------|----------------------|-------------------------------------------------------------------------------------------------|--------------------------------------------------------|-----------------------------|-----------------|--------|
|                                                                    |             |                      | WASTE MATE                                                                                      | RIALS R                                                | EPORT                       |                 |        |
| Entity                                                             | Name:       | UP Dilim             | nan                                                                                             |                                                        |                             | Fund Cluster:   | 01     |
| Place                                                              | of Stora    | ge: UPD              | LAW COMPLEX                                                                                     |                                                        |                             | Date:Nov 08 2   | 017    |
| ITEM                                                               | S FOR D     | ISPOSAL              |                                                                                                 |                                                        |                             |                 |        |
| Ito                                                                |             |                      |                                                                                                 |                                                        |                             | Record of Sale  | s      |
| m                                                                  | Qty         | Unit                 | Description                                                                                     |                                                        |                             | Official Receip | ot     |
|                                                                    |             |                      |                                                                                                 |                                                        | No.                         | Date            | Amount |
| 1                                                                  | 1           | un                   | AIRCON                                                                                          |                                                        |                             |                 |        |
| 2                                                                  | 1           | pc                   | RECORDER                                                                                        |                                                        |                             |                 |        |
| •                                                                  | 1           | pc                   | STANDFAN                                                                                        |                                                        |                             |                 |        |
|                                                                    |             |                      |                                                                                                 | TOTAL                                                  |                             |                 |        |
| Certifi                                                            | ed Correct  | 1                    |                                                                                                 | Disposal A                                             | pproved :                   |                 |        |
| Signature over Printed Name of Supply<br>and/or Property Custodian |             |                      | Signature over Printed Name of Head of<br>Agency/Entity or his/her Authorized<br>Representative |                                                        |                             |                 |        |
|                                                                    |             |                      | CERTIFICATE                                                                                     | OF INSPEC                                              | TION                        |                 |        |
| Ihe                                                                | rehv certif | v that the n         | roperty enumerated above was                                                                    | disposed of as                                         | foliows                     |                 |        |
| 1 1101                                                             | coy culu    | Item<br>Item<br>Item | Destroyed     Sold at private s     Sold at public at                                           | ale<br>action                                          |                             |                 |        |
|                                                                    |             | Item                 | Transferred with                                                                                | out cost to                                            |                             |                 |        |
| Certifi                                                            | ed Correct  | t                    |                                                                                                 | Witness to                                             | Disposal:                   |                 |        |
| Signature over Printed Name of<br>Inspection Officer               |             |                      |                                                                                                 | Signature o                                            | ver Printed Name<br>Witness | of              |        |